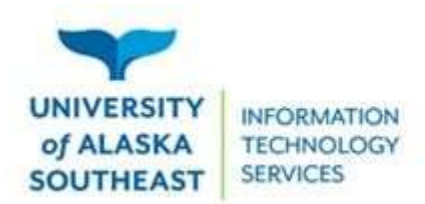

## Access a Virtual Machine using Omnissa Horizon Client

Your virtual machine can be accessed through a browser or by installing the desktop version of Omnissa Horizon Client.

To access your virtual machine, go to <u>https://mydesktop.uas.alaska.edu</u>. Install the desktop client by clicking the link to the Horizon View Client that is detected appropriate for your operating system.

1. Once the client has been installed, launch the program and add a new server.

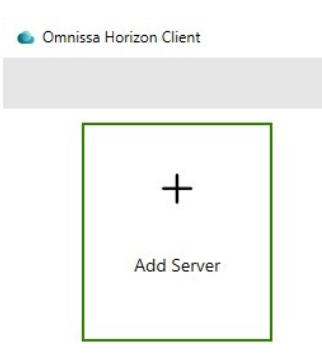

2. Enter mydesktop.uas.alaska.edu and click Connect.

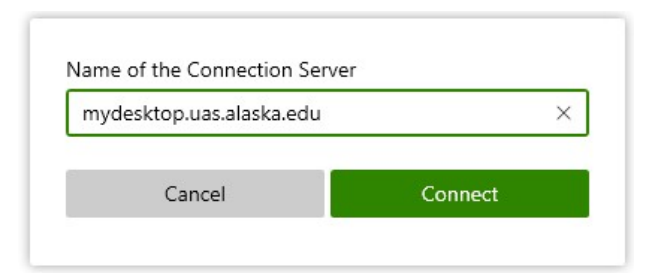

3. Log in with your UA Username/password. Set the Domain to UA.

| username<br>•••••• |  |
|--------------------|--|
|                    |  |

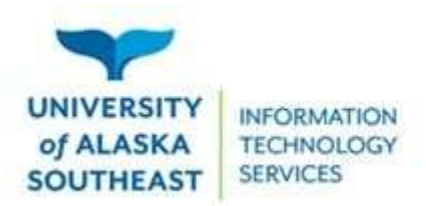

11066 Auke Lake Way Juneau, Alaska 99801 Tel: (907) 796-6400 Toll Free: 1-877-465-6400 uas.alaska.edu

• In the future you should see the mydesktop server populate when you launch VMware Horizon Client.

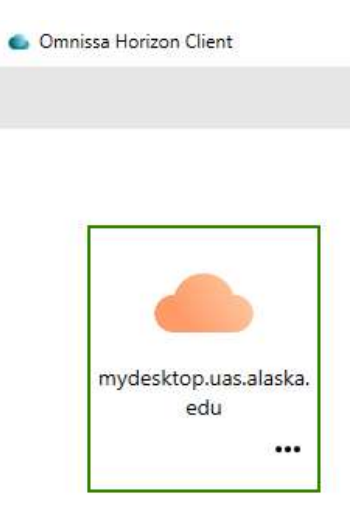

4. Double-click Employee from the list of Virtual Machines, and log in as any other UAS computer

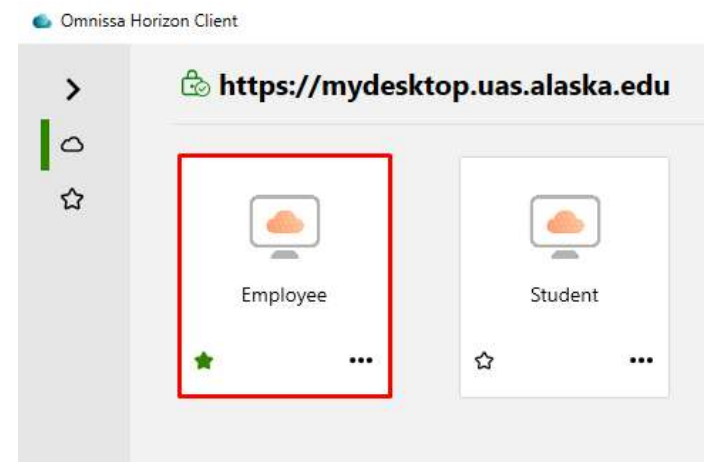

5. If this is your first time using your Virtual Machine, contact the UAS Helpdesk to proceed to the next step.

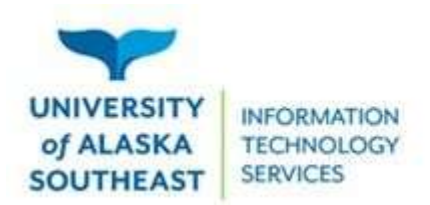

11066 Auke Lake Way Juneau, Alaska 99801 Tel: (907) 796-6400 Toll Free: 1-877-465-6400 uas.alaska.edu

Before logging to the Employees build the first time, we recommend setting the Horizon client to Fullscreen

- 1. Click the Settings icon in the lower right
  - Help
    About
    Software Updates
    Settings
    Disconnect
- 2. Select Employee from the left menu
  - Geolocation
     Calls and Sharing
     Employee
     Student
- 3. Change the Display field to Fullscreen

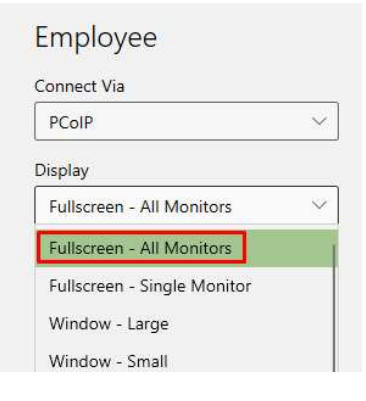